## Подключение и настройка работы прибора ZONT Smart 2.0 for ZOTA к электрокотлам ZOTA

| Тип котла    | Дата<br>производства | Версия ПО                     | Тип<br>контроллера | Блок индикации       | Блок<br>управления |
|--------------|----------------------|-------------------------------|--------------------|----------------------|--------------------|
| Lux-X        | _                    | _                             | X-Line 100E        | -                    | _                  |
| MK-X         | -                    | _                             | X-Line 100E        | -                    | _                  |
| Solid-X      | _                    | _                             | X-Line 100E        | -                    | -                  |
| Ampera Plus  | —                    | _                             | X-Line 100E        | _                    | _                  |
| Ampera Pro   | _                    | _                             | X-Line 100E        | _                    | _                  |
| Baxi Ampera  | —                    | _                             | R-Line 223E        | SmartSE v2           | SmartSE v2.3       |
| MK-S Plus    | —                    | _                             | R-Line 223E        | SmartSE v2           | SmartSE v2.3       |
| MK-S v3      | от 11.2021           | от v3.5 (3.4<br>для MK-S Set) | R-Line 223E        | SmartSE v2           | SmartSE v2.3       |
| Solid v3     | от 01.2022           | _                             | R-Line 223E        | SmartSE v2           | SmartSE v2.3       |
| Prom EMR     | _                    | _                             | R-Line 223E        | SmartSE v2           | SmartSE v2.3       |
| MK-R         | _                    | _                             | R-Line 230E        | R-Line v3            | SmartSE v2.3       |
| Smart-R      | _                    | _                             | R-Line 230E        | R-Line v3            | SmartSE v2.3       |
| Twist        | от 06.2022           | от v5.4                       | R-Line 222SFA      | Coal Pellet 3.0 Mono | Coal Pellet v2.2   |
| Pellet S     | от 06.2022           | от v5.4                       | R-Line 222SFA      | Coal Pellet 3.0 Mono | Coal Pellet v2.2   |
| Stahanov     | от 06.2022           | от v5.4                       | R-Line 222SFA      | Coal Pellet 3.0 Mono | Coal Pellet v2.2   |
| Maxima       | от 06.2022           | от v5.4                       | R-Line 222SFA      | Coal Pellet 3.0 Mono | Coal Pellet v2.2   |
| Robot        | от 06.2022           | от v5.4                       | R-Line 222SFA      | Coal Pellet 3.0 Mono | Coal Pellet v2.2   |
| Twist Plus   | _                    | _                             | R-Line 230SFA      | R-Line v3            | Coal Pellet 3.0    |
| Pellet Black | _                    | _                             | R-Line 230SFA      | R-Line v3            | Coal Pellet 3.0    |

## 1. Список поддерживаемых устройств ZOTA

## 2. Подключение приборов

2.1 Видеоинструкция по подключению отопительного контроллера ZONT Smart 2.0 for ZOTA к котлам ZOTA можно посмотреть на сайте www.zota.ru (Контроллер отопительный ZONT SMART 2.0 с адаптером OpenTherm ZOTA - Завод отопительной техники и автоматики ZOTA) или отсканировав qr-код (рис. №1).

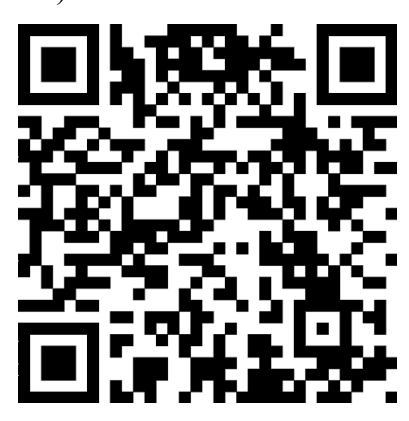

Рис 1. QR-код для перехода к видеоинструкции по подключению отопительного контроллера ZONT Smart 2.0 for ZOTA.

2.2 Для подключения прибора ZONT Smart 2.0 for ZOTA к электрокотлам ZOTA соедините соответствующие разъемы прибора ZONT и котла ZOTA (см. рис.№1 - №10) друг с другом с помощью проводника.

2.2.1 Подключение котлов ZOTA с контроллером X-Line 100E (рис. №2 и №3).

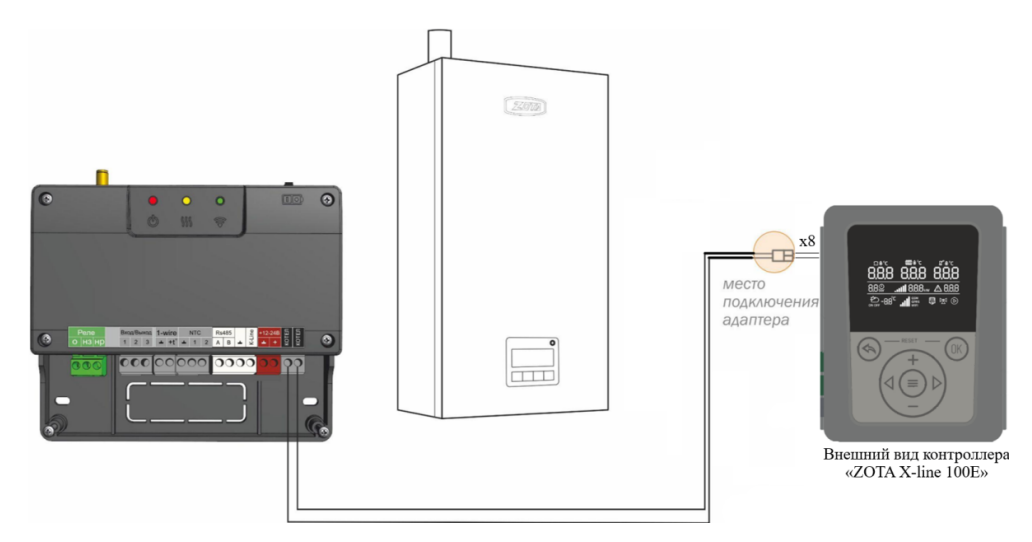

Рис 2. Подключение котлов ZOTA с контроллером X-Line 100E

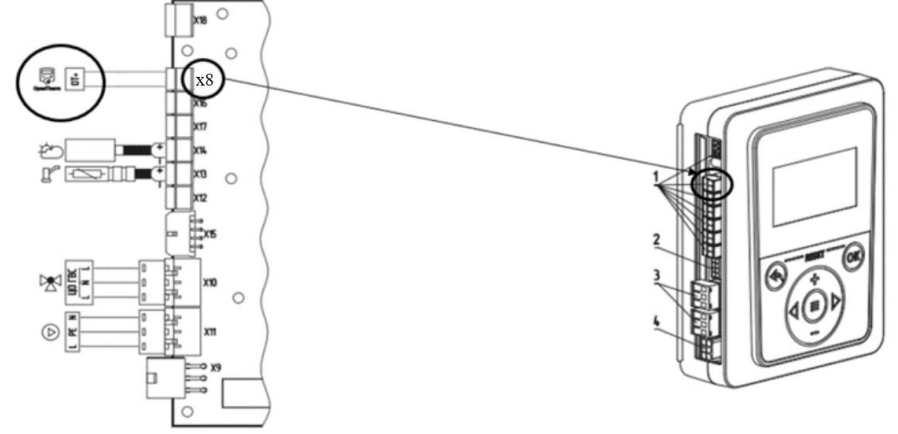

Рис 3. Подключение ZONT Smart 2.0 к плате контроллера X-Line 100E

2.2.2 Подключение котлов ZOTA с контроллером R-Line 223E (рис. №4).

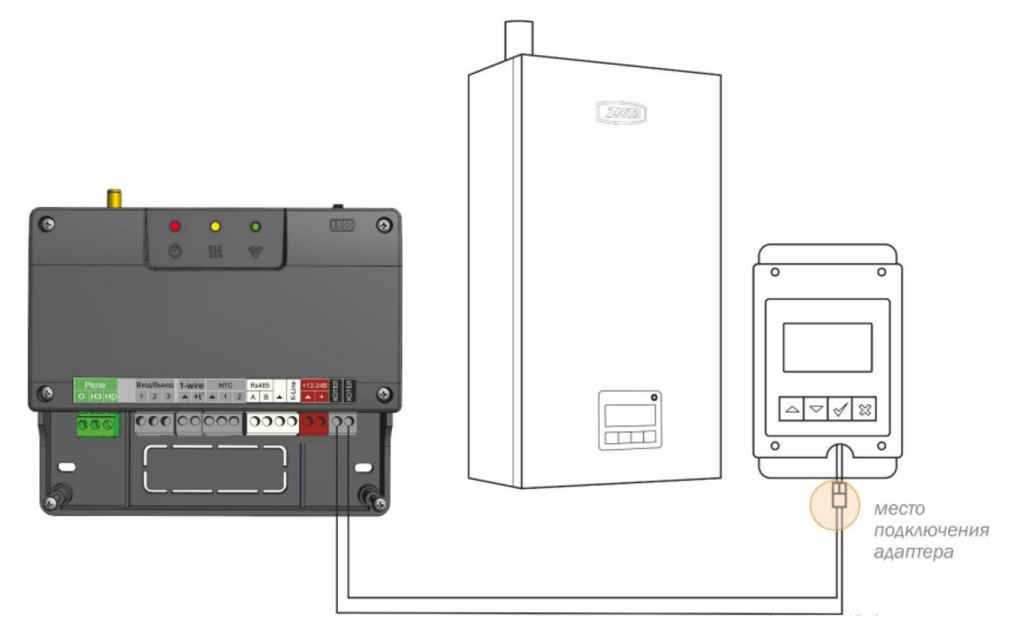

Рис 4. Подключение котлов ZOTA с контроллерами R-Line 223E 2.2.3 Подключение котлов ZOTA с контроллером R-Line 222SFA (рис. №5).

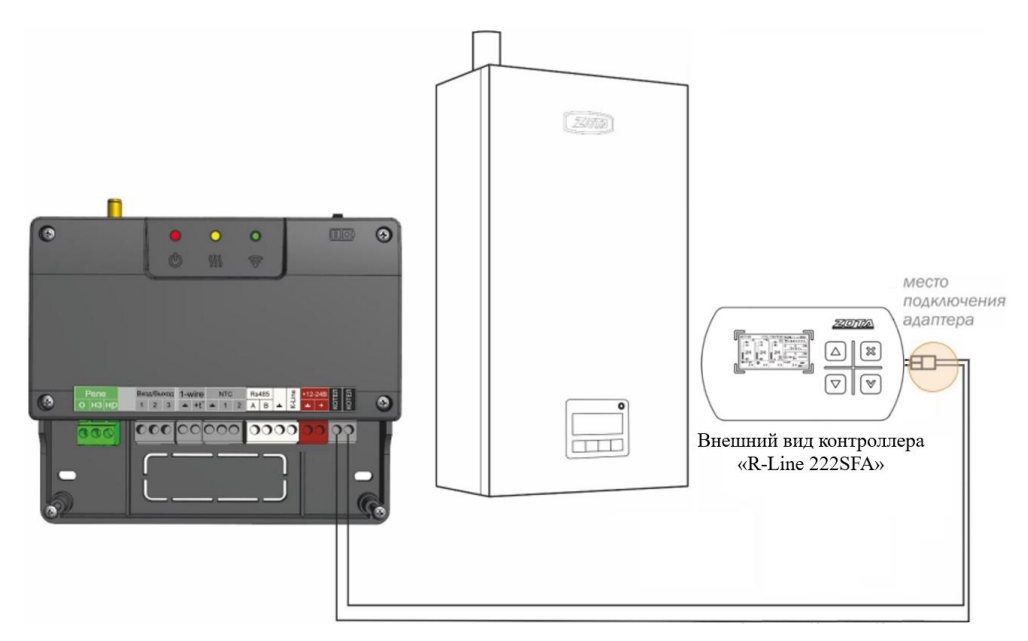

Рис 5. Подключение котлов ZOTA с контроллером R-Line 222SFA

2.2.4 Подключение котлов ZOTA с контроллером R-Line 230SFA и R-Line 230E (рис. №6).

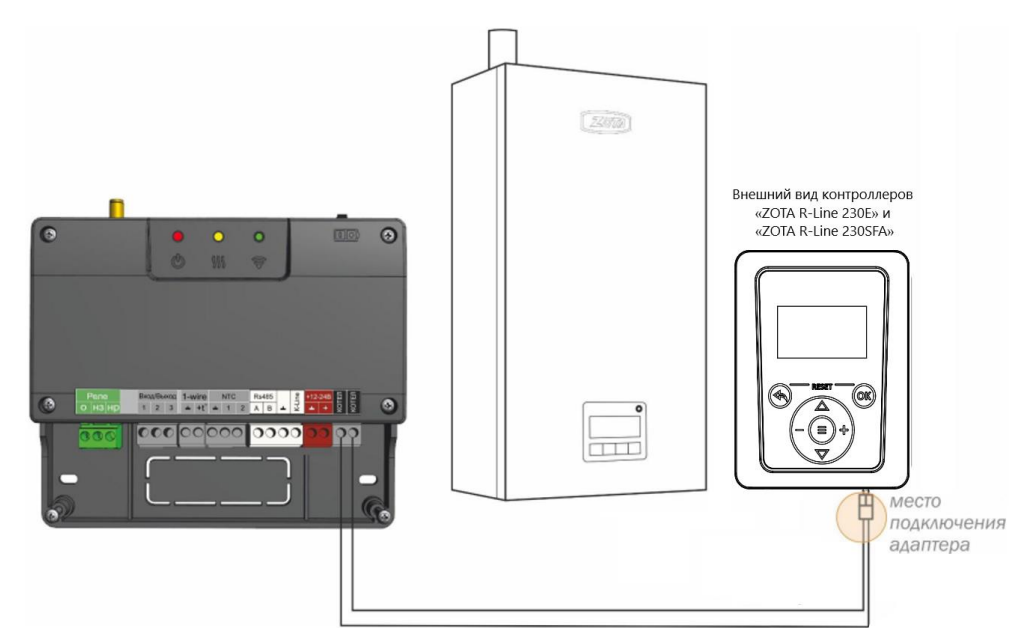

Рис 6. Подключение котлов ZOTA с контроллерами R-Line 230E и R-Line 230SFA

2.2.5 Подключение котлов при помощи адаптера цифровой шины (рис. №7).

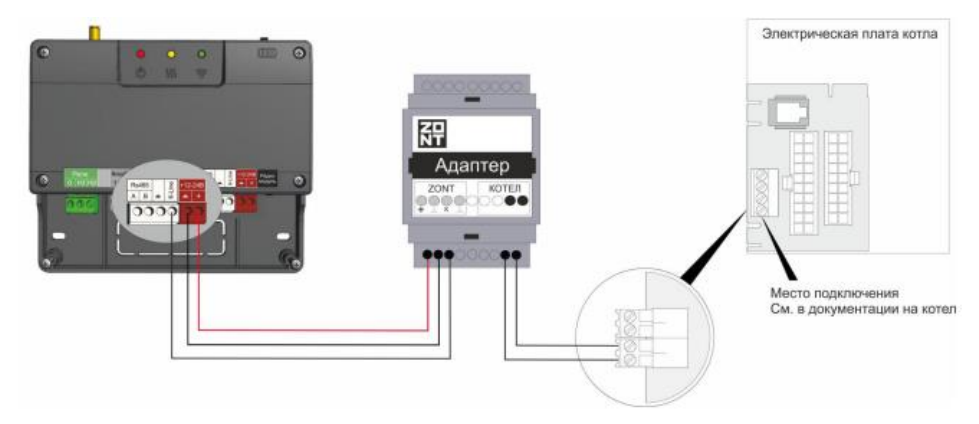

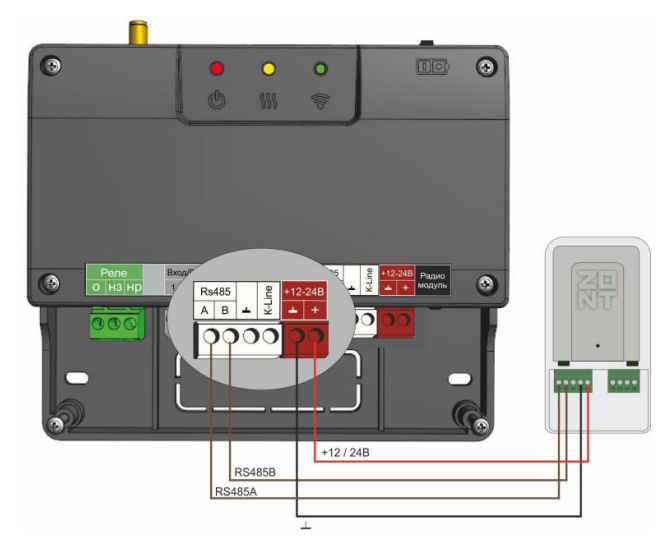

Рис 7. Подключение котлов ZOTA к контроллеру ZONT Smart 2.0 по цифровому интерфейсу K-Line или RS-485 при помощи адаптера цифровой шины. Допускается подключение только одного адаптера цифровой шины

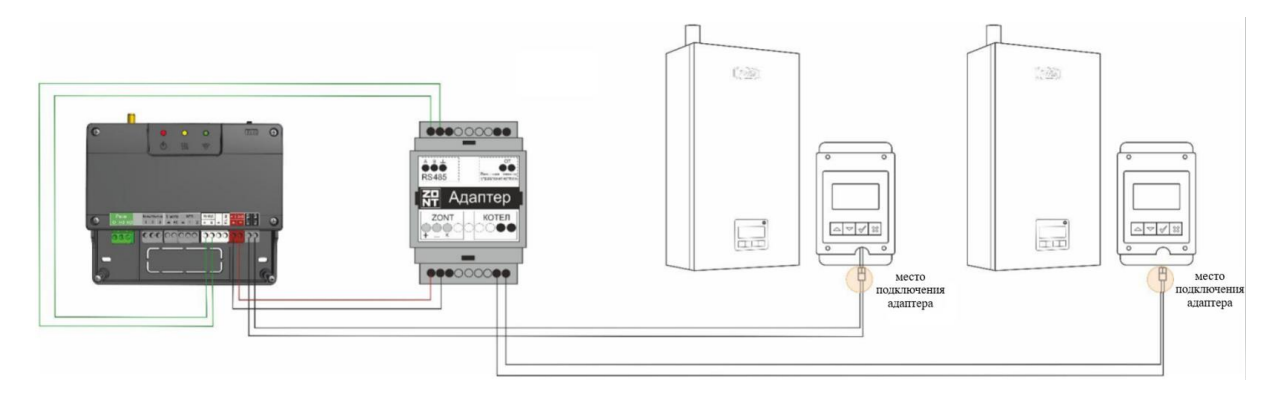

Рис 8. Схема подключения двух котлов по цифровой шине: первый котел подключается по встроенному протоколу для котлов ZOTA, второй котел подключается через внешний адаптер (по интерфейсам K-Line или RS-485)

### 3. Настройки котлов для работы по цифровой шине OpenTherm

3.1 Настройка работы котлов ZOTA с контроллером X-Line 100E.

Для настройки работы котлов ZOTA с контроллером X-Line 100E по цифровой шине OpenTherm необходимо войти в меню монтажника, перейти в п.п. 9.0 «Выбор типа термостата» и выбрать тип термостата OpenTherm, установив значение 3.

| 6. Меню монтажника                                                                                                    |
|----------------------------------------------------------------------------------------------------|
| «Меню монтажника» дает доступ к более глубоким настройкам работы котла.                                                         |
| Меню состоит из разделов.                                                                                                    |
| При переходе из раздела в раздел меняется номер раздела и на экране загорается пиктограмма, соответствующая выбранному разделу. |
| 6.1. Вход в меню монтажника                                                                                                    |
| <ol> <li>Выберите через пользовательское меню раздел, в монтажное меню которого,<br/>требуется перейти;</li> </ol>              |
| 2. удерживайте кнопку 🚍 в течении 5 секунд;                                                                                     |
| 3. вы попадете в выбранный в пользовательском меню раздел «Меню монтажника»;                                                    |

4. кнопками навигации  $\triangleleft$ и  $\triangleright$  вы можете перемещаться по всем пунктам.

#### 6.12. Настройки внешнего и встроенного термостата

| Выбор типа термостата                                                                                      |                                                                                               |                                                 |  |  |
|----------------------------------------------------------------------------------------------------|-----------------------------------------------------------------------------------------------|-------------------------------------------------|--|--|
| Выбор типа термостата                                                                                      | Меню активации встроенного или внешнего термостата                                            |                                                 |  |  |
|                                                                                                    | Термостат не используется                                                                     | 0                                               |  |  |
|                                                                                                    | Внешний термостат                                                                             | 1                                               |  |  |
|                                                                                                    | Встроенный термостат                                                                          | 2                                               |  |  |
| В п.п. 9.0 меню монтажника                                                                                 | OpenTherm термостат                                                                           | 3                                               |  |  |
| установить значение 3                                                                                      |                                                                                               | ±€.                                             |  |  |
| При подключении термостата ZOTA температуры воздуха в помещении термостата.                                | OpenTherm на дисплее котла на пик<br>будет дублироваться комнатная тем                        | тограмме <b>8.8.8</b><br>ипература с экрана     |  |  |
| Встроенный термостат и его настро<br>интернет. Через модуль управления<br>приложении ZOTA NET или на сайте | ойки доступен только если контролл<br>я GSM/Wi-Fi или LAN модуль. Настро<br>e control.zota.ru | ер подключен к сети<br>йки доступны в мобильном |  |  |

Рис 9. Настройка работы котлов ZOTA с контроллером X-Line 100E для работы по цифровой шине OpenTherm

### 3.2 Настройка работы котлов ZOTA с контроллером R-Line.

Ниже представлен список котлов с контроллерами R-Line 223E и R-Line 230E:

| Тип котла   | Дата<br>производства | Версия ПО                     | Тип<br>контроллера | Блок индикации | Блок<br>управления |
|-------------|----------------------|-------------------------------|--------------------|----------------|--------------------|
| Baxi Ampera | -                    | _                             | R-Line 223E        | SmartSE v2     | SmartSE v2.3       |
| MK-S Plus   | —                    | -                             | R-Line 223E        | SmartSE v2     | SmartSE v2.3       |
| MK-S v3     | от 11.2021           | от v3.5 (3.4<br>для MK-S Set) | R-Line 223E        | SmartSE v2     | SmartSE v2.3       |
| Solid v3    | от 01.2022           | -                             | R-Line 223E        | SmartSE v2     | SmartSE v2.3       |
| Prom EMR    | —                    | -                             | R-Line 223E        | SmartSE v2     | SmartSE v2.3       |
| MK-R        | -                    | _                             | R-Line 230E        | R-Line v3      | SmartSE v2.3       |
| Smart-R     | _                    | _                             | R-Line 230E        | R-Line v3      | SmartSE v2.3       |

Большинство котлов из списка имеют доступ к функции OpenTherm без каких-либо нюансов.

Нас интересуют котлы МК-S v3 пр-ва от 11.2021 и Solid v3 пр-ва от 01.2022.

Появление у них функции OpenTherm связано с переходом на новую версию ПО, которую можно отличить по следующим признакам:

- Дата начала производства – отображена на шилдике котла (расположен на нижней грани корпуса котла);

- Версия котла – отображена на шилдике котла (расположен на нижней грани корпуса котла);

- Версия программного обеспечения котла – можно посмотреть на экране информации. Так же для котла MK-S необходимо помнить, что дата начала производства указывает только на возможность обновления котла до нужной версии ПО, т.к. по началу данная функция была искусственно заблокирована. Для управления котлом MK-S по OpenTherm необходимо ПО версии не ниже 3.5.

Так же были котлы MK-S, которые продавались в комплекте с клапаном ГВС и контроллером ZONT Smart 2.0, комплект назывался MK-S Set, туда устанавливались эксклюзивные настройки и OpenTherm там был, версия ПО 3.4.

Где посмотреть дату производства и версию котла?

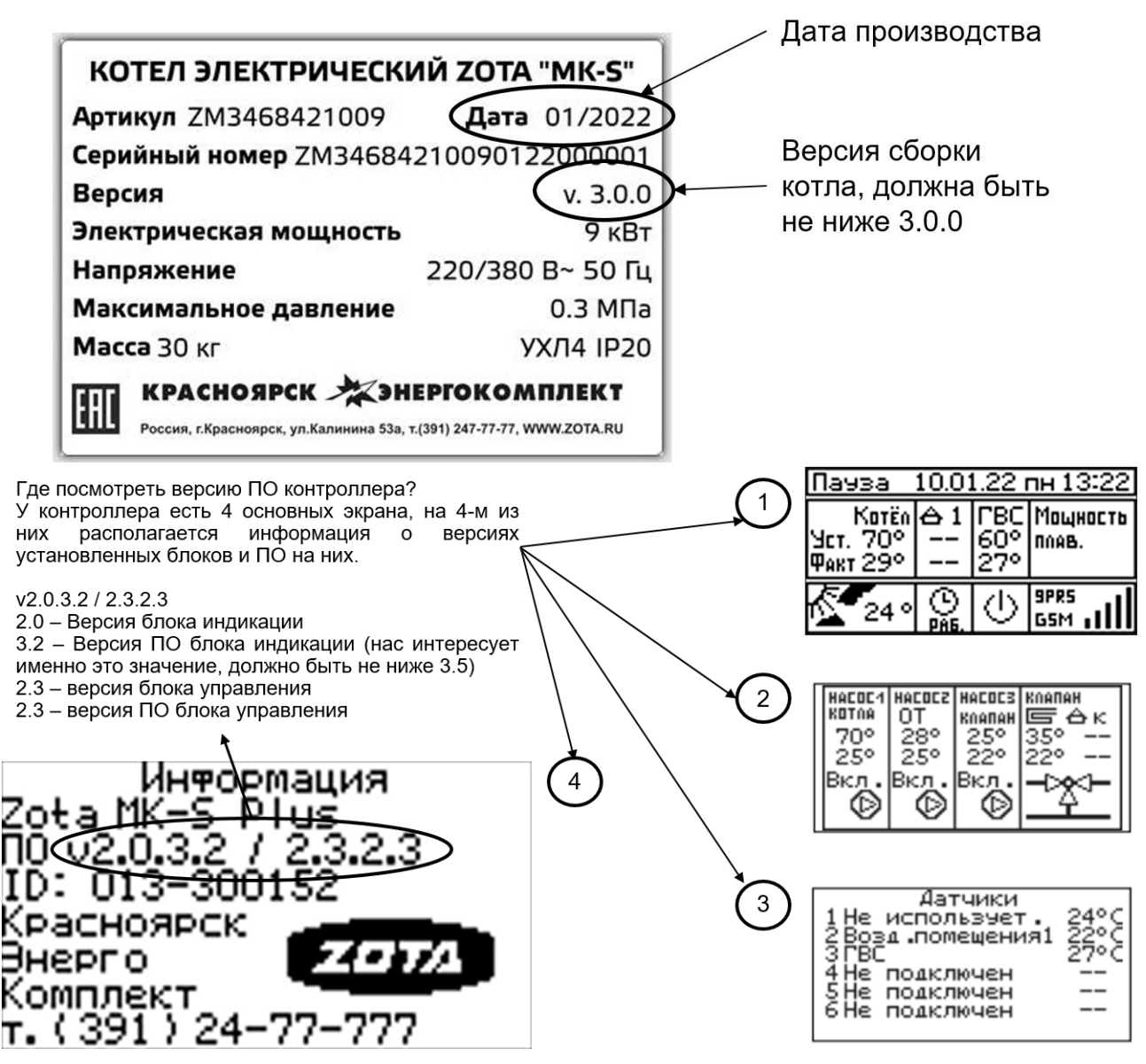

Для настройки работы котлов ZOTA с контроллером R-Line по цифровой шине OpenTherm необходимо войти в меню пользователя, подменю «Термостат» и произвести следующие действия:

- выбрать тип термостата OpenTherm и активировать его;

- назначить в качестве какого датчика будет использоваться термостат OpenTherm (Прибор ZONT), как правило, это датчик 2 для большинства датчиков.

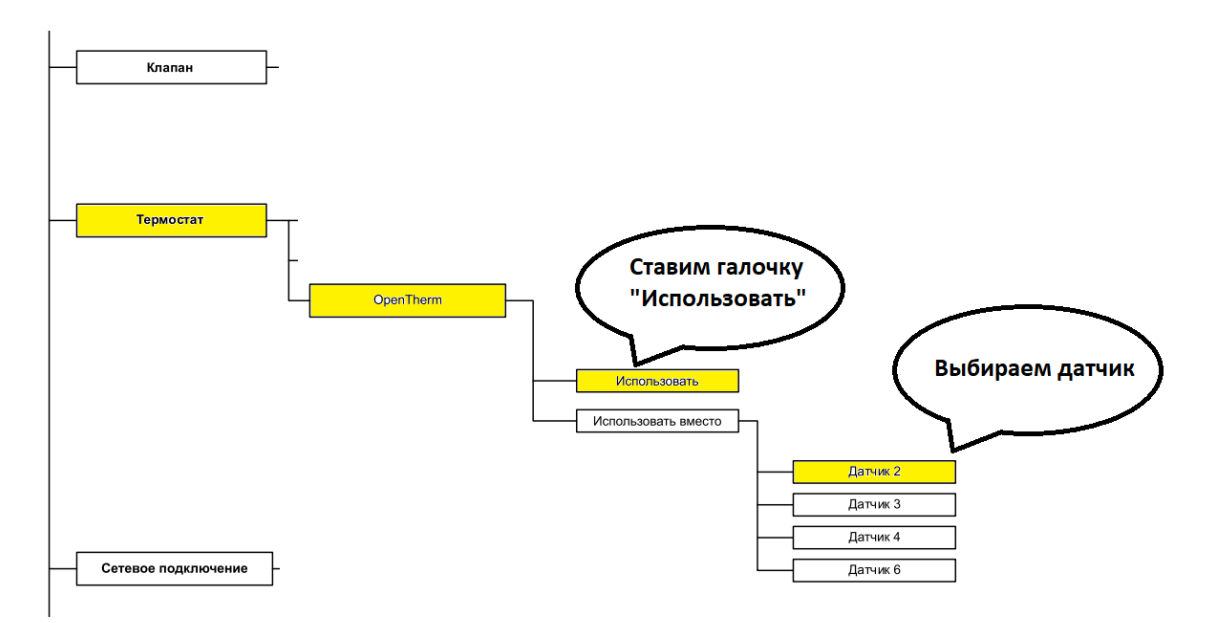

Рис 10. Настройка котлов ZOTA с контроллером R-Line для работы по цифровой шине OpenTherm

Почему именно «Датчик 2»?

Протокол OpenTherm соответствует нашей «Схеме 2» (см рис 8.), в которой «Датчик 2» является датчиком температуры в помещении, его мы и подменяем датчиком устройства OpenTherm.

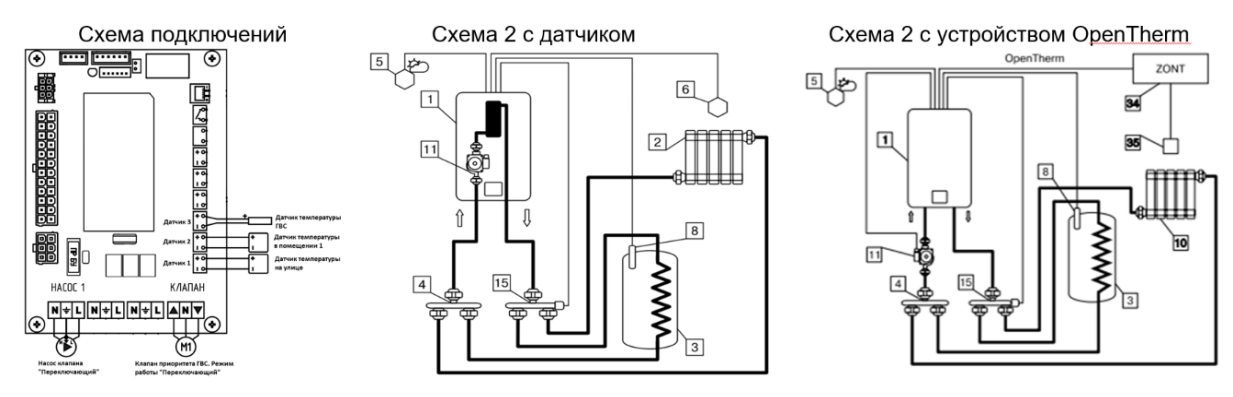

Рис 11. Подключение ZONT Smart 2.0 к плате контроллера R-Line

## 4. Настройка работы прибора ZONT для работы по цифровой шине

4.1 Для настройки работы приборов ZONT по цифровой шине OpenTherm необходимо перейти в сервисный режим. Во всплывающем окне нужно ввести пароль (по умолчанию пароль: admin).

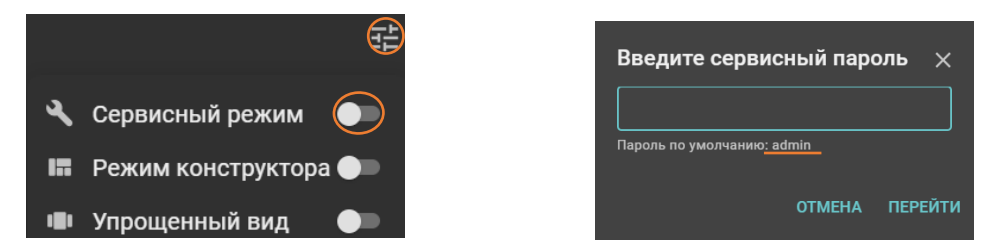

4.2 После входа в сервисный режим необходимо перейти в настройки, нажав на шестерёнку в правом верхнем углу.

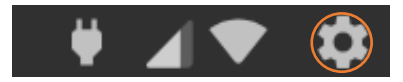

4.3 В меню общих настроек необходимо перейти в раздел «Отопление» и выбрать подраздел «Исполнительные устройства».

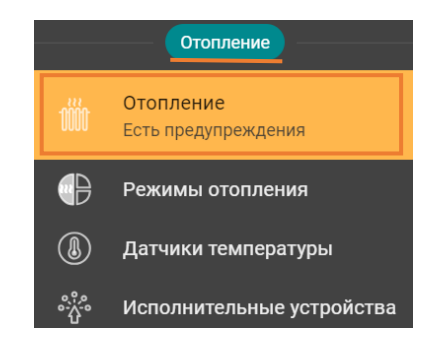

4.4 В подразделе «Исполнительные устройства» необходимо добавить котел, подключенный к ZONT в «Адаптеры котлов», после чего появится устройство OpenTherm, которое должно быть включенным.

|           | Адаптеры котлов 🕐       |             |
|-----------|-------------------------|-------------|
|           | Нет доступных элементов |             |
|           | + добавить              |             |
|           | Адаптеры котлов ⊘       |             |
| OpenTherm |                         | 🛑 Включен 📋 |

После этого возможно перейти в настройку исполнительного устройства, где возможно произвести изменения названия устройства, выбрать модель котла, выбрать отслеживаемые параметры. Если у котла есть штатный уличный датчик, то отметьте это в настройке.

Серийный номер адаптера и тип цифрового интерфейса определяется автоматически. Уровень модуляции по умолчанию равен 100%.

| Название ⊘                            |   | Тип ⊘           |   |   |
|---------------------------------------|---|-----------------|---|---|
| OpenTherm                             |   | OpenTherm       |   |   |
| Тип 🕐                                 |   | Модель котла    |   |   |
| OpenTherm                             |   | Другая          |   |   |
| Максимальный уровень модуляции<br>100 | 0 |                 |   |   |
| 🔲 Уличный датчик                      |   | 🔲 Второй контур | 0 |   |
| 🔲 Внешняя панель                      |   |                 |   |   |
| Отслеживать параметры (?)             |   |                 |   | ~ |

4.5 После добавления адаптера котла необходимо перейти в подраздел «Отопление» в разделе «Отопление» и произвести настройку контуров.

|              | Отопление                 |                     |
|--------------|---------------------------|---------------------|
| 111          | Отопление                 | Система отопления ⊘ |
| UUUU         | Есть предупреждения       | ∃ Котел             |
|              | Режимы отопления          |                     |
|              |                           | Отопление           |
|              | Датчики температуры       |                     |
| * <u>}</u> * | Исполнительные устройства | + добавить          |

4.6 Настройка контуров отопления.

4.6.1 Контур «Котел».

4.6.1.1 В контуре «Котел» необходимо будет выбрать основной термодатчик температуры теплоносителя, выбрать исполнительное устройство, а также указать диапазон температуры теплоносителя для котла. При необходимости можно изменить название контура.

| Название ⊘                    |                              |
|-------------------------------|------------------------------|
| Котел                         |                              |
|                               |                              |
| Значок                        |                              |
| Без значка 👻                  | Контур котла 🗸 👻             |
|                               |                              |
|                               | REQUOCITORS                  |
|                               |                              |
| Основной 🕜                    | Резервный (?)                |
| Не выбран 👻                   | Не выбран 👻                  |
|                               |                              |
| Температура теплоносителя, °С | Гистерезис регулирования (?) |
| Мин 15 80 Макс                | 10 °C                        |
|                               | Элементы 🧿                   |
| Исполнительные<br>устройства  | ВЫБРАНО: 1 +                 |

4.6.1.2 Основным термодатчиком температуры теплоносителя необходимо выбрать адаптер котла «OpenTherm», в исполнительном устройстве необходимо изменить выбор релейного управления на адаптеры котлов «OpenTherm», в пункте «Температура теплоносителя» необходимо указать верхнюю и нижнюю границы температуры теплоносителя в соответствии с сервисной настройкой управляемого котла.

| Основной 🕜          | 🔶 Выберете эле            | менты Х          |                 |                   |
|---------------------|---------------------------|------------------|-----------------|-------------------|
| Не выбран 🛛 🗙 🔺     | · · · · ·                 |                  |                 |                   |
| не выбран<br>т      | Адаптеры котлов OpenTherm | ПЕРЕЙТИ В РАЗДЕЛ |                 |                   |
| Не выбран           | Релейные управления       | ПЕРЕЙТИ В РАЗДЕЛ |                 |                   |
| Цифровые            | 🗌 Реле 🕣                  |                  |                 |                   |
| Погода из интернета | Насосы                    | ПЕРЕЙТИ В РАЗДЕЛ |                 |                   |
| Адаптеры котлов     | Нет доступных действий    |                  | Температура тег | ілоносителя, °С 🕜 |
| OpenTherm           |                           | ок               | Мин 20          | 90 Макс           |

4.6.1.3 По умолчанию контур отопления «Котел» скрыт на панели отопления и для его отображения необходимо убрать галочку с соответствующего пункта в дополнительных параметрах. В дальнейшем любые котловые и отопительные контура можно отображать или скрывать на панели отопления таким способом.

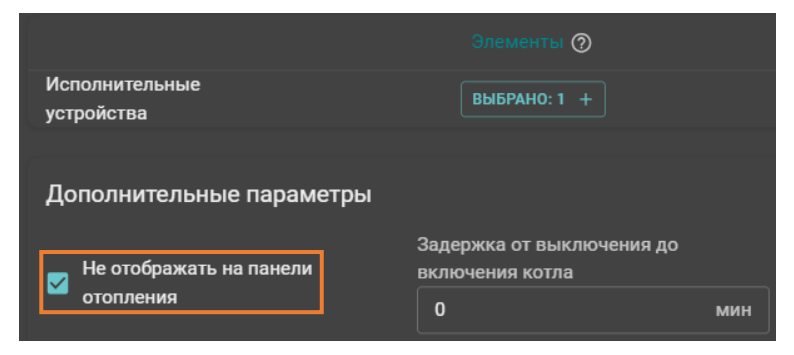

4.6.2 Контур «Отопление».

4.6.2.1 В контуре «Отопление» необходимо будет выбрать способ терморегулирования, термодатчик температуры теплоносителя, а также указать диапазон температуры теплоносителя для котла и гистерезис регулирования. При необходимости можно изменить название контура.

| Название (?)                  |                          |
|-------------------------------|--------------------------|
| Отопление                     |                          |
| Значок                        | Тип ⊘                    |
| Без значка 🗸 🗸                | Контур потребителя 🗸 🗸   |
| Способ терморегулирования (?) | ]                        |
| по теплоносителю 🔻            |                          |
|                               |                          |
| Термодатчик температуры тепл  | поносителя               |
| Основной 🗇                    | Резервный ⊘              |
| OpenTherm 👻                   | Не выбран 🛛 🗙 👻          |
|                               |                          |
| Температура теплоносителя, °С | Гистерезис регулирования |
| Мин 15 70 Макс                | 1 °C                     |
| Запрос на тепло               |                          |
| Требуемая t° ТН 🛛 👻           |                          |
|                               |                          |
|                               | Элементы 🕜               |
| Исполнительные<br>устройства  | ВЫБРАНО: 0 +             |
| Jackanora                     |                          |

4.6.2.2 Способ терморегулирования выбирается исходя из потребностей потребителя – либо по теплоносителю, либо по воздуху.

Для регулирования по воздуху требуется подключение дополнительных датчиков - либо NTC датчика, который идет в комплекте, либо цифрового датчика температуры. При подключении датчика к отопительному контроллеру ZONT, необходимо добавить его в разделе «Датчики температуры».

| Способ терморегулирования ⑦                | Цифровые датчики температуры ⊘        |
|--------------------------------------------|---------------------------------------|
| по теплоносителю                           | Нет доступных элементов<br>+ добавить |
| по воздуху                                 | Аналоговые датчики температуры ⊘      |
| по воздуху с ПИД-регулятором теплоносителя | Аналоговый датчик температуры 27.4°   |
| по теплоносителю                           | + добавить                            |

4.6.2.3 Основной термодатчик температуры теплоносителя выбирается на основе выбранного способа терморегулирования – для терморегулирования по теплоносителю выбирается подключенный по OpenTherm датчик котла, для терморегулирования по воздуху выбирается подключенный аналоговый/цифровой датчик к контроллеру ZONT.

| Основной 🕐          |   |
|---------------------|---|
| OpenTherm ×         | • |
|                     |   |
| Цифровые            |   |
| Погода из интернета |   |
| Аналоговые          |   |
| Аналоговый датчик   |   |
| температуры         |   |
| Адаптеры котлов     |   |
| OpenTherm           |   |

Так же при терморегулировании по воздуху необходимо:

1) Выбрать термодатчик температуры теплоносителя, соответствующий выбранному в контуре «Котел»;

2) Указать верхнюю и нижнюю границы температуры теплоносителя, в пределах которых будет рассчитываться температура теплоносителя в управляемом контуре;

3) Указать гистерезис регулирования. Для управления по воздуху рекомендуется 0,5 – 1,0 °С.

| Термодатчик температуры теплоносителя            |                            |  |  |  |  |  |
|--------------------------------------------------|----------------------------|--|--|--|--|--|
| Основной 🕜                                       | Резервный (?)              |  |  |  |  |  |
| OpenTherm 👻                                      | Не выбран 👻                |  |  |  |  |  |
| Температура теплоносителя, °С ⑦<br>Мин 2 35 Макс | Гистерезис регулирования 📎 |  |  |  |  |  |
| Запрос на тепло ⑦                                | _                          |  |  |  |  |  |
| Требуемая t° TH 🗸                                |                            |  |  |  |  |  |

При терморегулировании по теплоносителю необходимо выполнить те же самые действия, что и при регулировании по воздуху, единственным отличием будет рекомендуемое значение гистерезиса от 2 до 4 °C.

При необходимости, в контуре «Отопление» можно настроить дополнительные параметры, такие как приоритет ГВС, переход Зима/Лето, погодозависимая автоматика и другое.

| Дополнительные параметры             |                           |
|--------------------------------------|---------------------------|
| Использование внешнего термостата    | 0                         |
| Не выбран                            | *                         |
| Выключать при работе ГВС ⑦           | 🔲 Не снимать запрос тепла |
| Не отображать на панели<br>отопления | 🔲 Переход зима/лето       |
| Виртуальная температура 🔗            |                           |
| 20 °C                                |                           |
|                                      |                           |
| Погодозависимая автоматика           | 1 ②                       |
| Кривая ПЗА                           |                           |
| ПЗА не используется                  | •                         |

4.6.3 Контур «ГВС».

4.6.3.1 Изначально контур «ГВС» отсутствует в подразделе «Отопление», поэтому его необходимо добавить самостоятельно.

| Система отопления 🕐 |            |  |  |  |
|---------------------|------------|--|--|--|
| ≣ Котел             |            |  |  |  |
| ≡ Отопление         |            |  |  |  |
|                     | + ДОБАВИТЬ |  |  |  |

4.6.3.2 В контуре «ГВС» необходимо будет выбрать тип контура и исполнительное устройство. При необходимости можно изменить название контура. После выбора исполнительного устройства ненужные настройки исчезнут.

| Название ⊘                      |                                    |                              |              |
|---------------------------------|------------------------------------|------------------------------|--------------|
| ГВС                             |                                    |                              |              |
| Значок                          | Тип (?)                            |                              |              |
| Без значка 🗸                    | Контур котла 🗸 👻                   |                              |              |
|                                 |                                    |                              |              |
| Термодатчик температуры тепл    | юносителя                          |                              |              |
| Основной ⊘                      | Резервный 🕜                        |                              |              |
| Не выбран 👻                     | Не выбран 👻                        | Название ⊘                   |              |
|                                 |                                    | ГВС                          |              |
| Температура теплоносителя, °С 🕥 | Гистерезис регулирования 🕜         | Значок                       | Тип (?)      |
| Мин 20 70 Макс                  | 0,5 °C                             | Без значка 👻                 | Контур ГВС 🚽 |
|                                 | Элементы 🕜                         |                              |              |
| Исполнительные                  |                                    |                              | Элементы 🕐   |
| устройства Не н                 | азначено исполнительное устройство | Исполнительные<br>устройства | выбрано: 1 + |

4.6.3.3 Тип контура необходимо выбрать «Контур ГВС», в исполнительном устройстве необходимо выбрать соответствующий адаптер котла «OpenTherm».

| Тип ⊘              | ← Выберете элементы ×                           |  |  |
|--------------------|-------------------------------------------------|--|--|
| Контур ГВС 🔹       | Адаптеры котлов Перейти в раздел                |  |  |
| Контур котла       | Релейные управления ПЕРЕйти в раздел<br>Реле  • |  |  |
| Контур ГВС         | Насосы ПЕРЕЙТИ В РАЗДЕЛ                         |  |  |
| Контур потребителя | Нет доступных действий                          |  |  |

# 5. Управление работой котла ZOTA при помощи отопительного контроллера ZONT

5.1 Выставление необходимых температур контуров отопления при помощи отопительного контроллера ZONT происходит через личный кабинет на сайте lk.zont-online.ru или через приложение ZONT в разделах «Отопительные контуры» и «Отопительные режимы».

| ОТОПИТЕЛЬНЫЕ КОН   | НТУРЫ     |                 |                |
|--------------------|-----------|-----------------|----------------|
| 27.6°<br>Отопление | → 32° 43° | → 48°<br>FBC    |                |
| ОТОПИТЕЛЬНЫЕ РЕХ   | кимы      |                 |                |
| ©<br>Комфорт       | Эконом    | С<br>Расписание | ()<br>Выключен |

Текущая информация с датчиков котла (а также погода из интернета) отображается в разделах «Температура» и «Датчики».

| ТЕМП             | ЕРАТУРА                                          |                                    |                                                 |           |                                            |                              |
|------------------|--------------------------------------------------|------------------------------------|-------------------------------------------------|-----------|--------------------------------------------|------------------------------|
| 35<br>2<br>ЛАТЧІ | 27.6°<br>Аналоговый датчик<br>температуры<br>ики | <b>51.0°</b><br>OpenTherm t° ТН ЦШ | <b>43.0°</b><br>OpenTherm t <sup>*</sup> ГВС ЦШ | 40<br>-40 | <b>10.0°</b><br>OpenTherm t° снаружи<br>ЦШ | 25.8°<br>Погода из интернета |
|                  |                                                  |                                    |                                                 |           |                                            |                              |
| 28               | 12.3 B 🕴                                         | 0 %                                | 1.6 бар                                         |           | 0 л/мин                                    |                              |
| 9                | Контроль<br>напряжения питания                   | OpenTherm<br>Модуляция             | OpenTherm Давление<br>TH                        |           | OpenTherm Скорость<br>потока ГВС           |                              |

## 6. Конфигураций устройства ZONT Smart 2.0 for ZOTA

Предварительные настройки отопительного контроллера ZONT Smart 2.0 for ZOTA можно скачать с сайта www.zota.ru (Контроллер отопительный ZONT SMART 2.0 с адаптером OpenTherm ZOTA - Завод отопительной техники и автоматики ZOTA) или отсканировав QR-код ниже.

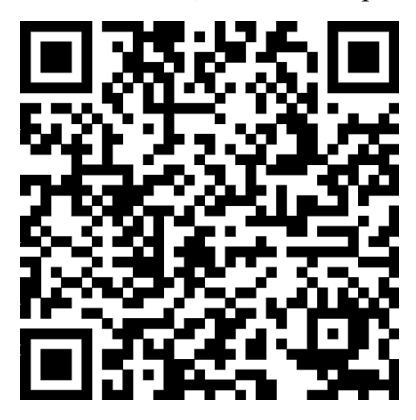

Рис. №12 QR-код для перехода к загрузке конфигураций для отопительного контроллера ZONT Smart 2.0 for ZOTA.

Для установки конфигурация устройства необходимо зайти в сервисный режим, зайти в настройки в раздел «Общее», выбрать подраздел «Сервис» и пункт «Конфигурация устройства».

|             | Настройки                           | ≝ |                         |
|-------------|-------------------------------------|---|-------------------------|
| Q           | Поиск                               |   | Конфигурация устройства |
|             | Общее                               |   | Обслуживание устройства |
| <u></u>     | Общие настройки                     |   | Устройства расширения 🕅 |
| ***         | Совместный доступ                   |   | Нет доступных элементов |
| <b>#</b> 2% | Пользователи<br>Есть предупреждения |   | + добавить              |
| !!)         | Оповещения                          |   |                         |
| ¢           | Сервис                              |   |                         |
| Øj          | Настройки интерфейса                |   |                         |

Далее необходимо выбрать «Конфигурации» и «Открыть из файла и загрузить в устройство».

| Занято памяти:         |                  |                      | 0%                     |
|------------------------|------------------|----------------------|------------------------|
| <b>О</b> ПЕРЕЗАГРУЗИТЬ | 🖹 КОНФИГУРАЦИЯ 🔫 | 🔪 служебное 🛛 👻      | ]                      |
|                        | c                | Скачать с сервера    |                        |
|                        | <u>+</u>         | Скачать с устройства | ı                      |
|                        | <b>T</b>         | Открыть из файла и з | загрузить в устройство |